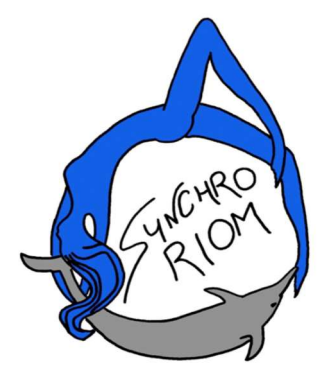

### INSCRIPTIONS SAISON 2024-2025

Pour cette saison, Synchro Riom met en place les inscriptions en ligne via la plateforme Swim-Community. Vous trouverez ci-dessous, toute la procédure afin de réaliser votre inscription ou celle de votre enfant. Vous retrouverez toutes les informations nécessaires à l'inscription ainsi que tous les documents à télécharger directement sur votre compte ou à rapporter au club.

## S'INSCRIRE + S'INSCRIRE + Mot de passe Mot de passe © Mémoriser le mot de passe ? SE CONNECTER De n'arrive pas à me connecter

#### Etape 1 : Création du compte

Sur votre navigateur internet, saisissez l'adresse suivante :

https://synchroriom.swim-community.fr

Vous n'avez pas encore de compte Swim-community : Une fois la page d'accueil du site, cliquez sur « S'inscrire ».

#### <u>Si vous avez déjà reçu un mail de la part de Swim-community :</u>

Si vous étiez déjà membre de l'association Synchro Riom, vous pouvez vous connecter de la manière suivante :

- saisissez l'adresse mail que vous avez communiquée au club
- un mot passe a été généré automatiquement selon la règle suivante :

2 premières lettres du nom en majuscule + 2 premières lettres du prénom en majuscule + votre année de naissance + le caractère spécial « ! »

# Par Exemple, <u>TARTEMPION</u> <u>Ma</u>rie né le 17/03/**1980** devra saisir comme mot de passe provisoire : **TAMA1980!**

Par sécurité, lors de votre première connexion, vous serez invité à saisir un nouveau mot de passe.

|               | Nom *                       |                     | Prénom *      |  |
|---------------|-----------------------------|---------------------|---------------|--|
|               | Date de naiss<br>jj/mm/aaaa | sance *             | Homme O Femme |  |
|               |                             |                     |               |  |
| ♪ ×<br>Statut | N                           | ationalité sportive |               |  |

#### Etape 2 : Rajout des membres sur le compte

Si vous inscrivez vos enfants au club ou votre conjoint(e), vous devez les associer à votre compte.

Si vous vous inscrivez vous-même, vous pouvez directement passer à l'étape 3 : le choix des activités.

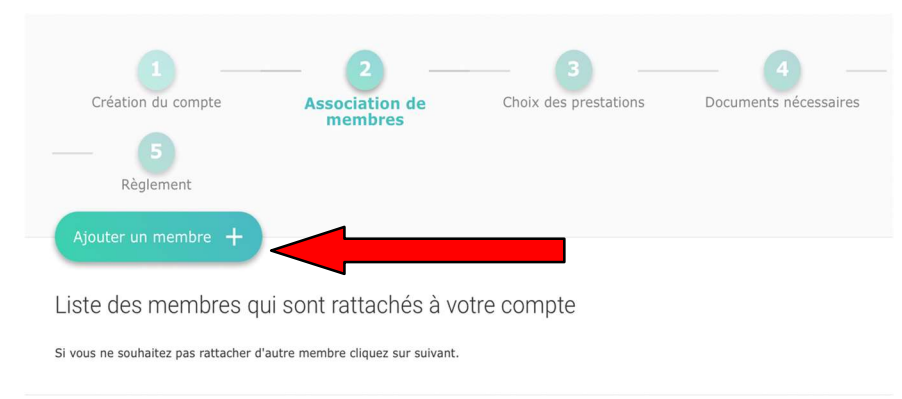

Cliquer sur « Ajouter un membre ».

**IMPORTANT** : en cas de plusieurs membres de la même famille s'inscrivant au club, il faut un seul compte avec un « membre principal » (généralement père ou mère) et des membres associés → Sinon il ne sera pas possible de bénéficier de notre réduction famille.

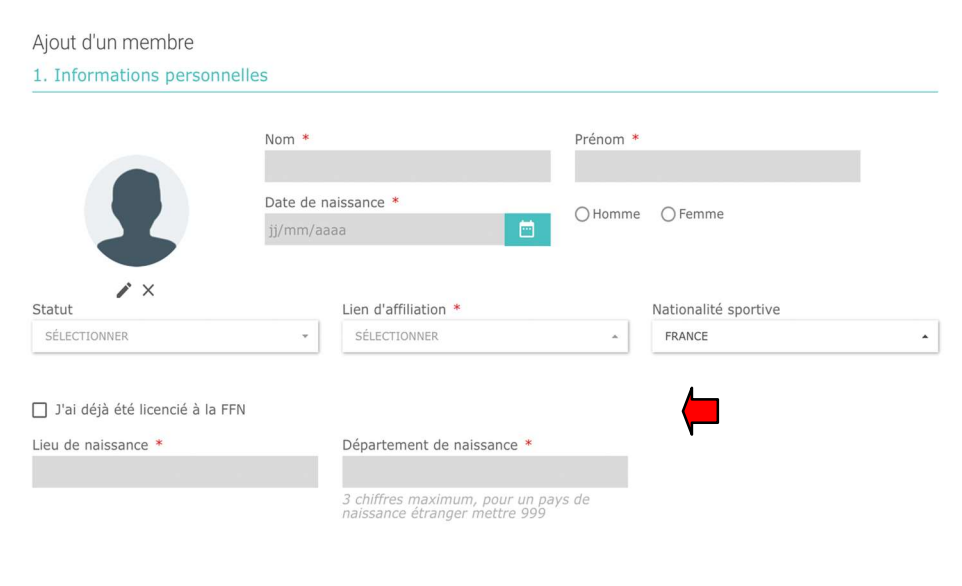

Les informations suivantes sont à vos enfants ou votre conjoint.

N'oubliez pas de cocher la case «

#### Etape 3 : Choix des prestations

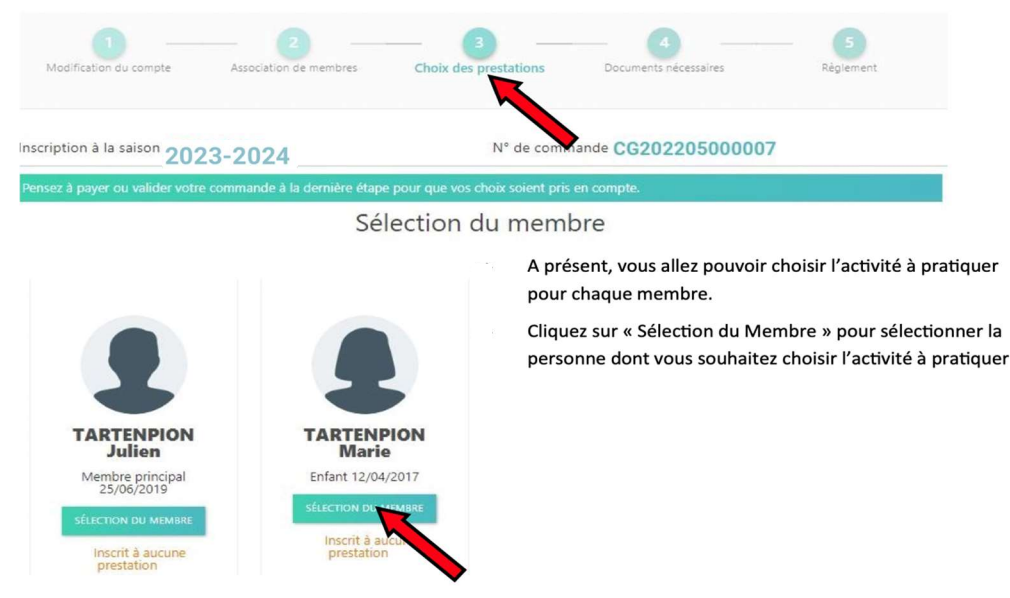

- Pour chaque Membre s'inscrivant au club :
- > Cliquer sur « Sélection du Membre »

> Sélectionner un type d'activité (Aquagym, Natation artistique, ...)

| saison<br>2024-2025               |                                 |                            |                            | Mode Memb             |
|-----------------------------------|---------------------------------|----------------------------|----------------------------|-----------------------|
| NOUVELLE INSCRIPTION              | I                               |                            |                            |                       |
| 1<br>Modification du compte       | 2<br>Association de membres     | 3<br>Choix des prestations | 4<br>Documents nécessaires | 5<br>Règlement        |
| Inscription à la saison 2024-2025 | a damière étane nour que vos c  | N° de command              | e CG202408000005           |                       |
|                                   | a dennere etape podr que vos cr | oux solent pris en compte. |                            | VOIR LE RÉCAPITULATIF |
| Aquafitness                       | Aquapalming                     | A                          | quaphobie                  | Natation Artistique   |
|                                   |                                 |                            |                            | SUIVANT               |

> Puis sélectionner <u>le groupe d'activité</u> (le club vous précisera quel groupe choisir en fonction de l'âge et du niveau de votre enfant) correspondant en cliquant sur le petit carré.

| Inscription à la saison 2024-202       | 5                                         | N° de commande CG20        | 2408000005                         |                       |
|----------------------------------------|-------------------------------------------|----------------------------|------------------------------------|-----------------------|
| Pensez à payer ou valider votre commar | nde à la dernière étape pour que vos choi | x soient pris en compte.   |                                    |                       |
| ~                                      |                                           |                            |                                    | VOIR LE RÉCAPITULATIF |
|                                        |                                           | Natation Artistique        |                                    | ×                     |
| JEUNES Inscrit                         |                                           |                            |                                    | • Horaires •          |
| Adhésion                               | 400,00 € 🔽                                |                            |                                    |                       |
|                                        |                                           |                            | • Piscine Béatrice HESS - Riom - B | assin sportif         |
|                                        |                                           |                            | lun. 19:00 - 21:00   13 🛎          |                       |
|                                        |                                           |                            | mer. 18:30 - 21:00   13 🚢          |                       |
|                                        |                                           |                            | ven. 19:00 - 21:00   13 😃          |                       |
|                                        |                                           |                            |                                    | SUIVANT               |
| Cliquer sur « Sui                      | vant », puis une nouv                     | elle fois sur « Suivant »  |                                    |                       |
| Pour supprimer une                     | prestation, cliquer s                     | SUR 🔂 VOIR LE RÉCAPITULATI | puis 🗙                             |                       |

#### Etape 4 : Les documents nécessaires

Dans cette étape, vous retrouverez tous les documents obligatoires pour valider votre inscription ainsi que des informations diverses

<u>Ou</u>

vous pourrez imprimer des documents, pour pouvoir les remplir et nous les rapporter (Licence).

RAPPEL : Certificat Médical (pour les nouvelles inscriptions) ou bien Questionnaire de Santé (pour les ré-inscriptions) situé dans le formulaire de licence.

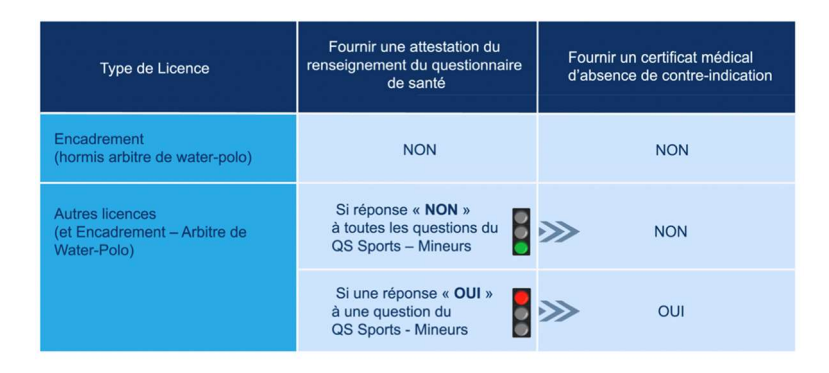

Pour télécharger, sélectionner le document dans la page et cliquer sur le « + », puis sélectionner le document scanné ou une photo de celui-ci rempli et signé. Il sera également possible de déposer votre dossier complet (documents et règlement) dans la boite aux lettres ou aux permanences du club.

Inscription à la saison 2024-2025

N° de commande CG202408000005

Les documents demandés ci-dessous peuvent être ajoutés **ultérieurement** depuis l'espace "Mes Documents" qui se trouve dans "Mon Suivi", ou directement depuis votre tableau de bord sur votre compte.

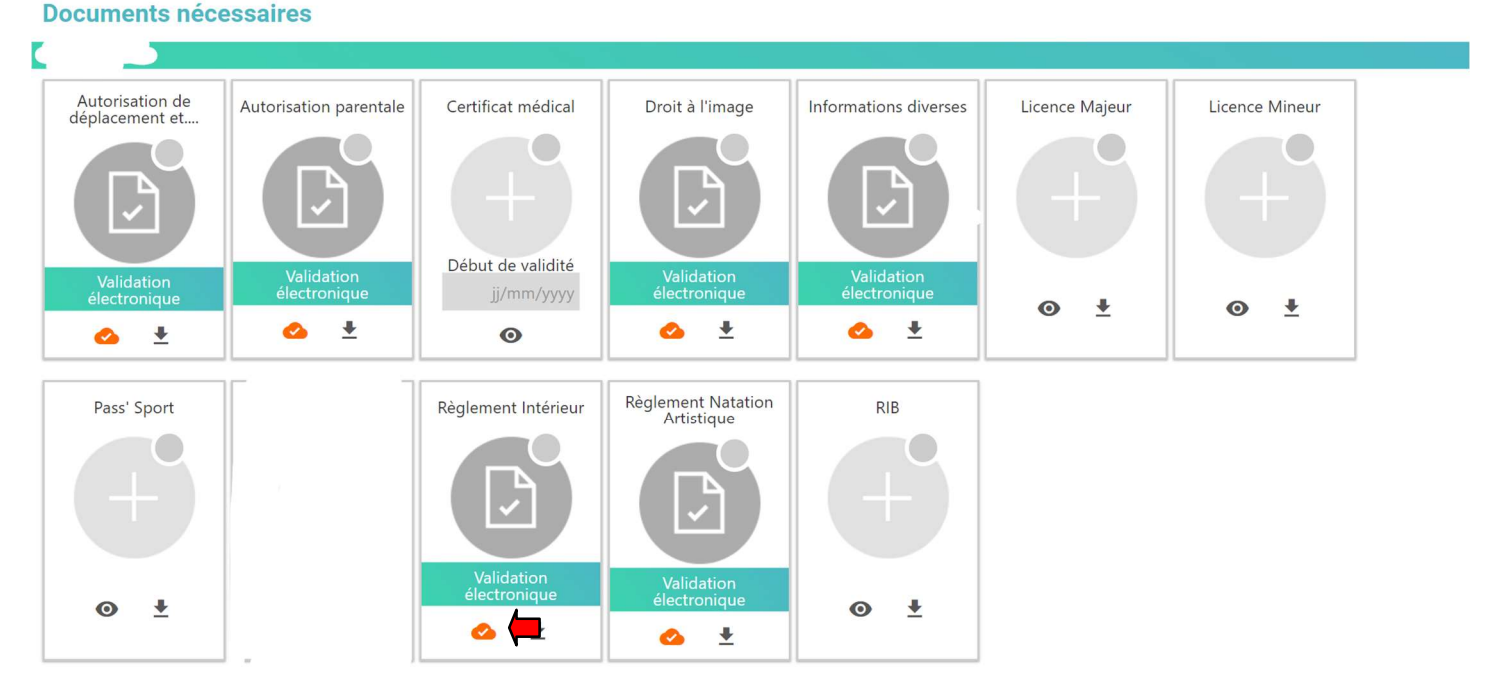

Vous devez impérativement finir de compléter le formulaire de licence puis l'imprimer, le signer et nous le donner sous format papier.

| MOTIF DE L'INSCR               | IPTION          |                                |            |
|--------------------------------|-----------------|--------------------------------|------------|
| Nouvelle licence               | Renouvellement  | Transfert                      |            |
| Indiquer le nom du club si tra | insfert J'ai dé | ijà un IUF (Identifiant Unique | Fédéral) : |
| Indiquer le nom du club        | 3003            | 1847                           |            |
|                                |                 |                                |            |

Certains documents peuvent être validés électroniquement (recommandé).

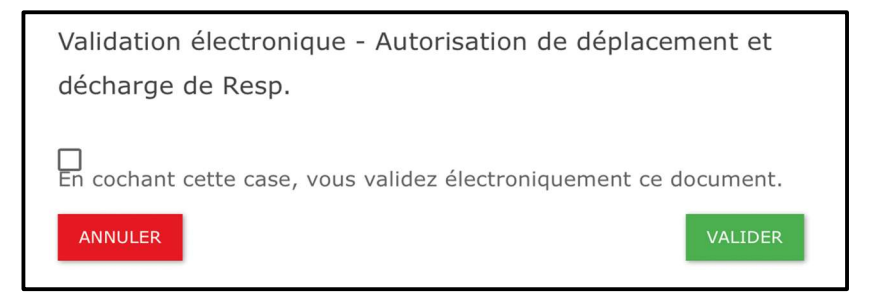

Les documents demandés peuvent être complétés ultérieurement depuis l'espace « Mes documents ».

Cliquer sur « Suivant »

#### Etape 5 : Règlement des prestations

- $\rightarrow$  Le système calcule automatiquement les remises en fonction de vos sélections.
- → Plusieurs modes de paiement sont proposés :

### ATTENTION vous avez un nombre de jours limité pour régler votre commande après quoi, vous seriez désinscrit des activités choisies.

| Inscription à la saison 2024-2025                                                                                                    | N° de                                                                                                    | commande CG2024          | 08000005                                                                            |                                                                                     |
|----------------------------------------------------------------------------------------------------|----------------------------------------------------------------------------------------------------|--------------------------|-------------------------------------------------------------------------------------|-------------------------------------------------------------------------------------|
| Détail du règlement                                                                                                    |                                                                                                    |                          |                                                                                     | VOIR LE RÉCAPITULATIF                                                               |
| ○ Carte bancaire                                                                                                    |                                                                                                    |                          | Total des prestations                                                               | 250,00 €                                                                            |
| 🔿 Espèces                                                                                                    |                                                                                                    | 6                        | Frais de traitement de la cart<br>Décocher cette case si vous avez d                | te ① 10,00 € / Carte<br>déjà la carte magnétique.                                   |
| 🖲 Chèque                                                                                                    |                                                                                                    |                          | N'oubliez pas alors de nous la ren<br>ré-encoder.                                   | nettre en fin de saison pour la                                                     |
| ) Coupon sport                                                                                                    |                                                                                                    | artist                   | Total des frais de carte                                                            | 10,00 €                                                                             |
| O Chèque Vacances                                                                                                    |                                                                                                    |                          | Total à payer                                                                       | 260,00 €                                                                            |
| ○ Virement                                                                                                    |                                                                                                    | ۵ <u>ش</u> ł             | Après validation de votre<br>jours pour régler la comm<br>délai, vous pourriez être | commande, vous avez 90<br>nande à l'accueil. Passé ce<br>e désinscrit des activités |
| O Pass Auvergne Rhone Alpes                                                                                                    |                                                                                                    | La Région<br>La Région   | choisies. Cordialement. Le B                                                        | bureau de SYNCHRO RIOM                                                              |
| O Pass Sport                                                                                                    |                                                                                                    | PASS                     |                                                                                     | Ro                                                                                  |
|                                                                                                    |                                                                                                    |                          | VALI                                                                                | IDER                                                                                |
| Ne pas oublier de <u>cocher</u><br>Merci de faire un chèque u<br>caution et vous seront rest<br><u>Si vous souhaitez pa</u><br><u>electionner l'onglet</u> O Payer | la case concernant la cart<br>inique de 10€. Cela sert de<br>itués en fin de saison.<br>aver en plusieurs fois<br>avec plusieurs moyens de p | e.<br>e<br>(plusieurs cl | <u>nèques ou vire</u>                                                               | <u>ments), veuille</u>                                                              |
| Payer avec plusieurs moyens de p                                                                                                    | aiement                                                                                                    |                          |                                                                                     |                                                                                     |
| Choisissez les modes de rè                                                                                                    | glement désirés.                                                                                                    |                          |                                                                                     |                                                                                     |
| Montant CB 410,02                                                                                                    | C COMPTANT -                                                                                                    |                          |                                                                                     |                                                                                     |
| AJOUTER UN RÈGLE                                                                                                    | MENT                                                                                                    |                          |                                                                                     |                                                                                     |

La fenêtre ci-dessus apparaît. Cliquez sur « Ajouter un règlement ».

| Payer a | avec plusieurs moye       | ns de paiement  | i   |       |   |
|---------|---------------------------|-----------------|-----|-------|---|
|         | Choisissez les mod        | es de règlement | dés | irés. |   |
|         | SÉLECTIONNER -            | 400,00          | ¢   | ×     |   |
|         |                           | JN RÈGLEMENT    |     |       |   |
|         | Chèque                    |                 |     |       | _ |
|         | Coupon sport              |                 |     |       |   |
|         | Chèque Vacances           |                 |     |       |   |
|         | Virement                  |                 |     |       |   |
|         | Pass Auvergne Rhone Alpes |                 |     |       |   |
|         | Pass Sport                |                 |     |       |   |

- Cliquez sur « Sélectionner » puis choisissez votre moyen de paiement et indiquer le montant.
- Renouveler l'opération si vous souhaitez utiliser différents moyens ou plusieurs chèques.

Exemple : je souhaite payer en chèques vacances puis faire des chèques et un virement.

| Payer avec plusieurs                        | moyens de paiement                                            |                              |
|---------------------------------------------|---------------------------------------------------------------|------------------------------|
| Choisissez le                               | s modes de règlement                                          | désirés.                     |
| CHÈQUE VACAN 👻                              | 50,00                                                         | € ×                          |
| CHÈQUE 🗸                                    | 100,00                                                        | c                            |
| CHÈQUE 🔺                                    | 150,00                                                        | c×                           |
| VIREMENT -                                  | 100,00                                                        | c                            |
| Merci de faire u<br>Iban: <b>FR761</b><br>B | n virement sur le comp<br>6806017001726666<br>ic: AGRIFRPP868 | te du club.<br><b>100085</b> |
|                                             | AJOUTER UN RÈGLEMENT                                          |                              |

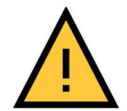

Nous vous recommandons de ne pas utiliser le paiement par CB car cela vous rajouterait des frais supplémentaires à hauteur de 2,5% (commission prise par Stripe).

Vous pourrez nous remettre vos règlements et tous les documents dans notre boite aux lettres (Merci d'indiquer le nom du nageur (ou de la nageuse) au dos du chèque). Les dates de permanence vous seront communiquées ultérieurement.

Cliquer sur « Valider »

| relicitations !                                                                                                    |
|----------------------------------------------------------------------------------------------------|
| Votre commande a bien été prise en compte. Veuillez vous rapprocher de votre club pour régler votre commande.      |
| Si vous changez d'avis, vous pouvez à tout moment vous reconnecter et payer à l'aide d'un autre mode de règlement. |
| TERMINER                                                                                                    |

Un email de confirmation est automatiquement envoyé.

### MERCI DE VOTRE INSCRIPTION.

N'hésitez pas à revenir vers nous pour toutes difficultés (docssynchro@gmail.com).